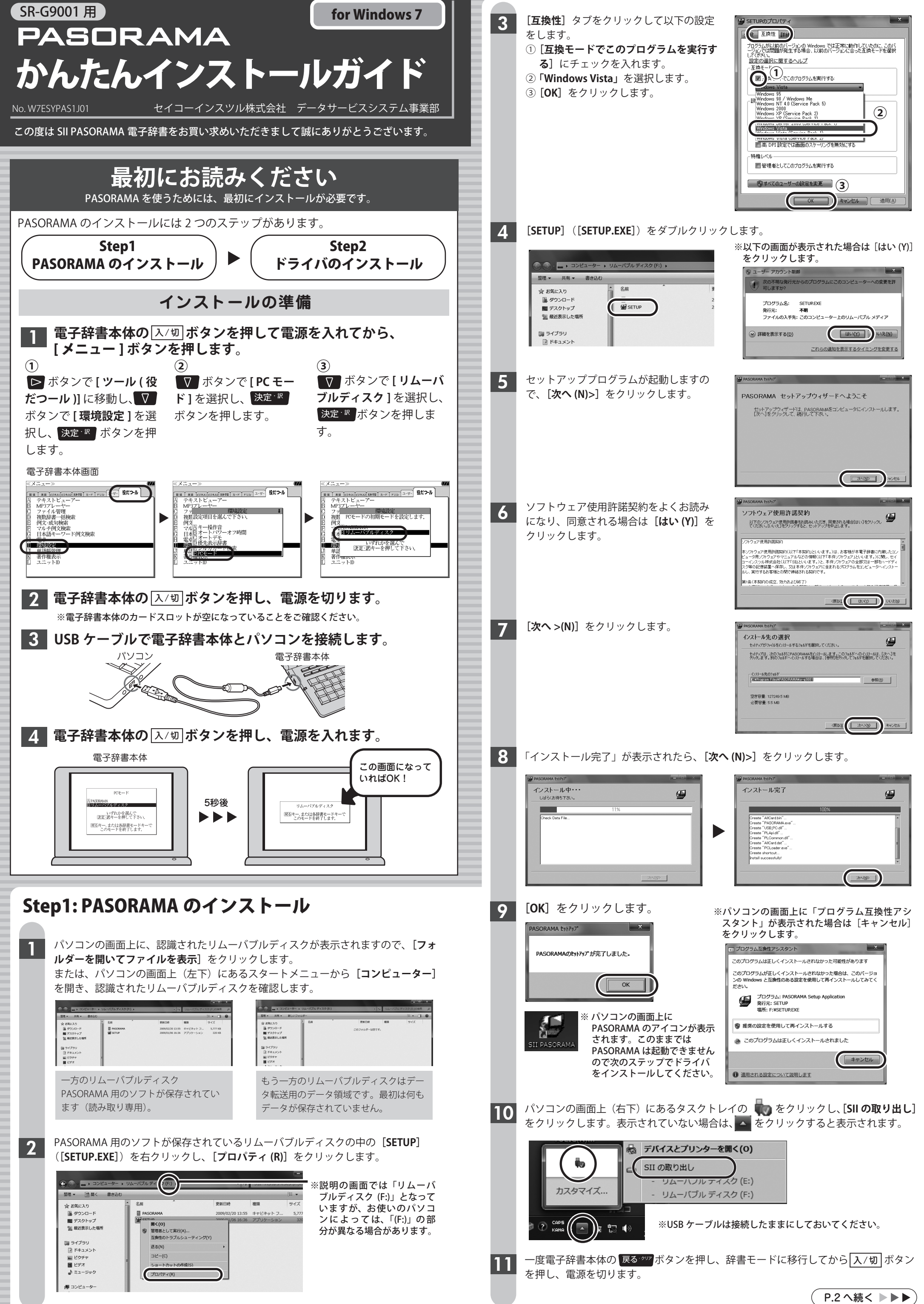

| 管理 ▼ 共有 ▼ 書き込む                                   | )                           |                                              |                            | · · ·                     |  |
|--------------------------------------------------|-----------------------------|----------------------------------------------|----------------------------|---------------------------|--|
| ☆ お気に入り<br>■ ダウンロード<br>■ デスクトップ<br>10 最近表示した場所   | Сан<br>Прабогана<br>Шубетир | 更新日時<br>2009/02/20 13:55<br>2009/01/06 16:36 | 種類<br>キャビネット フ<br>アプリケーション | サイズ<br>5,777 KB<br>320 KB |  |
| 調 ライブラリ<br>注 ドキュメント<br>副 ピクチャ<br>副 ピクチャ<br>副 ピグオ |                             |                                              |                            |                           |  |

| 2週 - 二石 - 新しいフォルダー                 |              |     | 31 • 61 |  |
|------------------------------------|--------------|-----|---------|--|
| 合われたみり 名前                          | *<br>        | 823 | 94X     |  |
| ■ ダウンロード<br>■ デスクトップ<br>国 型武表示した場所 | このフォルダーは空です。 |     |         |  |
| ■ ライブラリ<br>Ξ ドキュメント                |              |     |         |  |

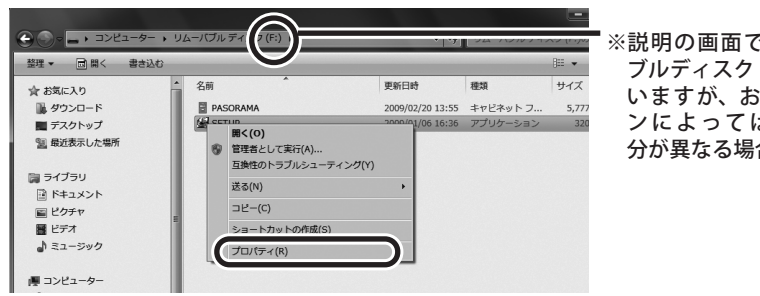

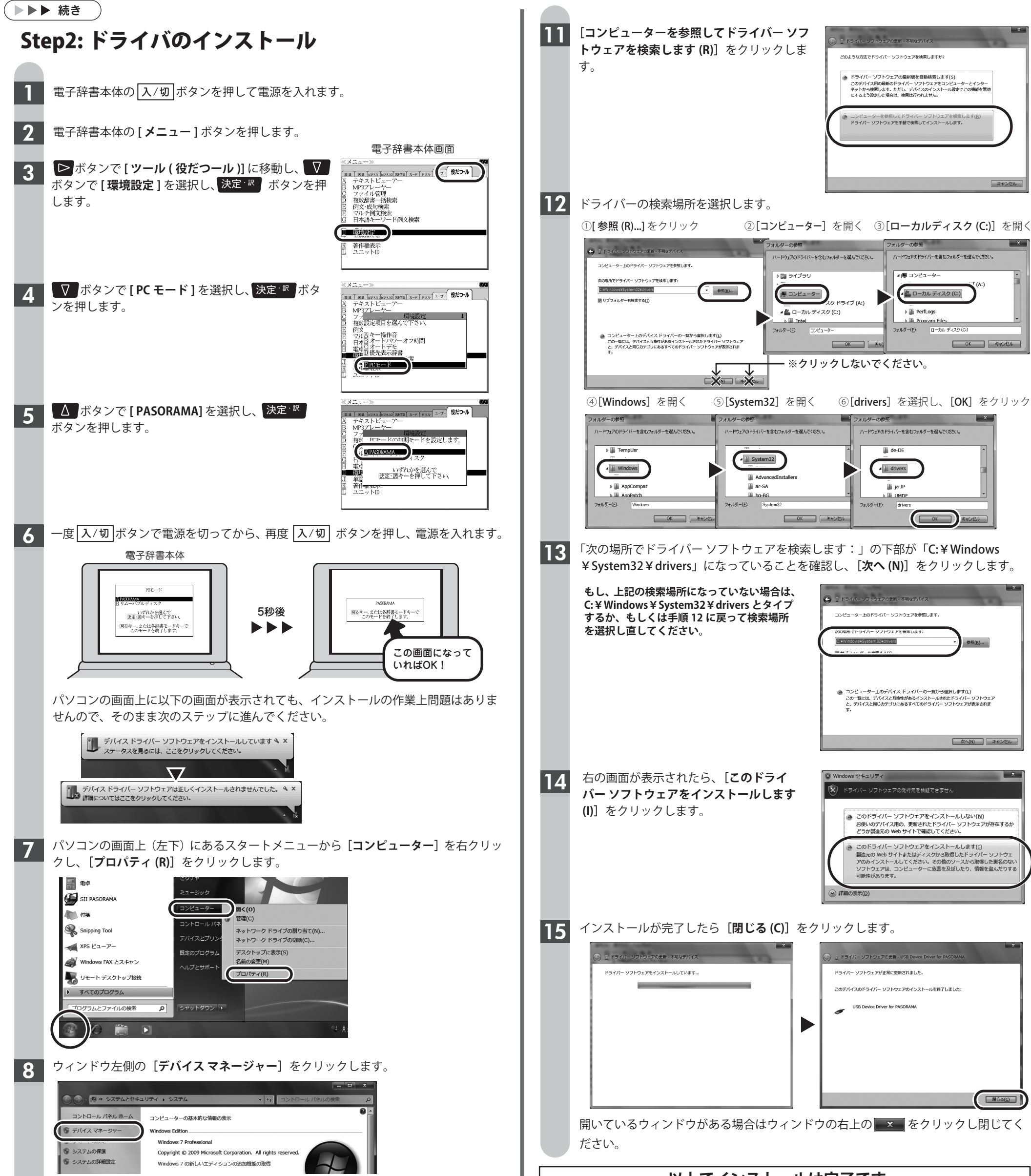

「!」マークの付いている、**[不明なデバイス**] 9 を右クリックし、[プロパティ (R)] をクリッ クします。

[ドライバーの更新(U)]をクリックします。 10

| 設ト          | ライバー【詳細】             |                             |
|-------------|----------------------|-----------------------------|
| 10          | 不明なデバイス              |                             |
| _           | デバイスの種類              | ほかのデバイス                     |
|             | 製造元                  | 不明                          |
|             | 場所:                  | Port_#0001.Hub_#0003        |
| デバイ:<br>このう | スの状態<br>「バイスのドライバーが1 | (ンストールされていません。(コード 28)      |
| デバー         | イス情報セットまたは要          | 素に選択されたドライバーがありません。         |
| このう         | 「バイス用のドライバー?         | を検索するには、「ドライバーの更新」をクリックしてくだ |
| ·           |                      | 115 ALC                     |
| このう<br>さい。  | 「バイス用のドライバー?         | を検索するには、「ドライバーの更新」をクリックしてくだ |

🕨 🚽 フロッピー ドライブ コントローラー

ィング デバイ

2

▶ 🔜 ポータブル デバイス

▶ 🖤 ポート (COM と LPT)

🗓 不明なデバイス

## 以上でインストールは完了です。

## もしインストールにお困りなら

```
FAQ(よくある質問ページ)をご覧ください。
http://www.sii.co.jp/cp/support/faq/index.html
```

弊社サービスセンターにお問い合わせください。 〒272-0023 千葉県市川市南八幡 3-21-10 セイコーインスツル株式会社「CP サービスセンター」電話:047(320)4696 [受付時間] 9:00~12:00/13:00~17:00 月曜日~金曜日(土・日・祝日を除く)

●本書の一部または全部を無断で転載、複製、改変などを行うことは禁じられています。 ●PASORAMA はセイコーインスツル株式会社の登録商標です。 ●本書に記載されている他社製品名は、一般に各社の商標または登録商標です。本書では⑧、〇、™などのマークは記 載いたしません。 ●64 ビット版 OS には対応しておりません。 Macintosh には対応しておりません。 ●本書に記載されている内容については、改良のため予告なしに変更する場合があります。